# . คู่มือการติดตั้ง

ระบบคำนวณภาระงานนอกเวลาและ เปลี่ยนแปลงเวลาเข้างาน

- 1. กดคลิกขวาที่ AppOT
- 2. เลือก Publish

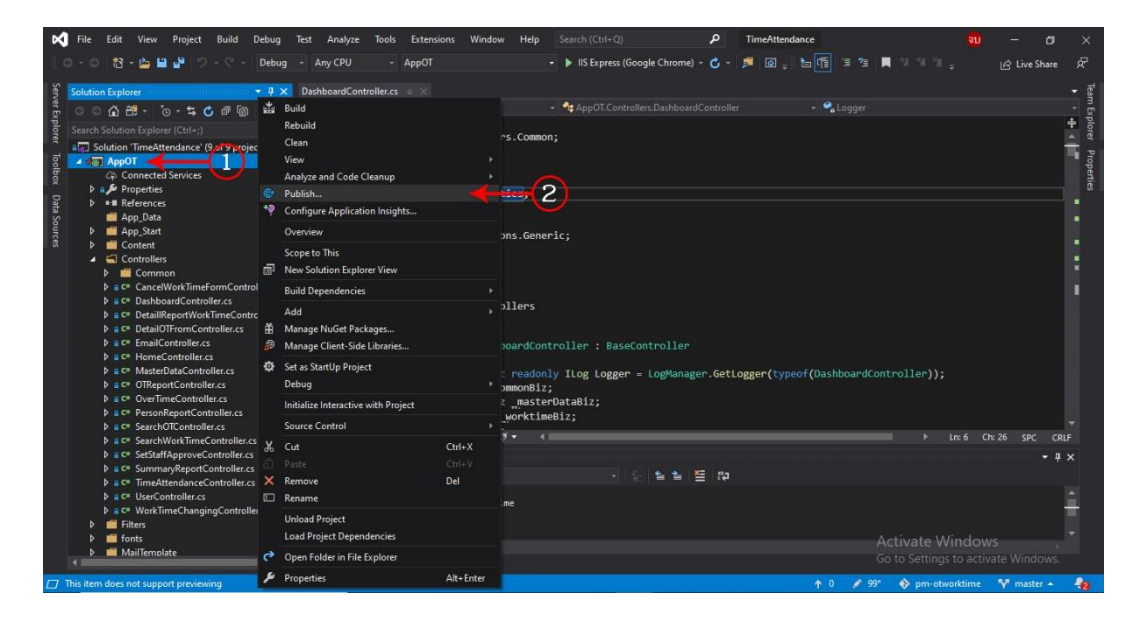

#### 3. กด Start

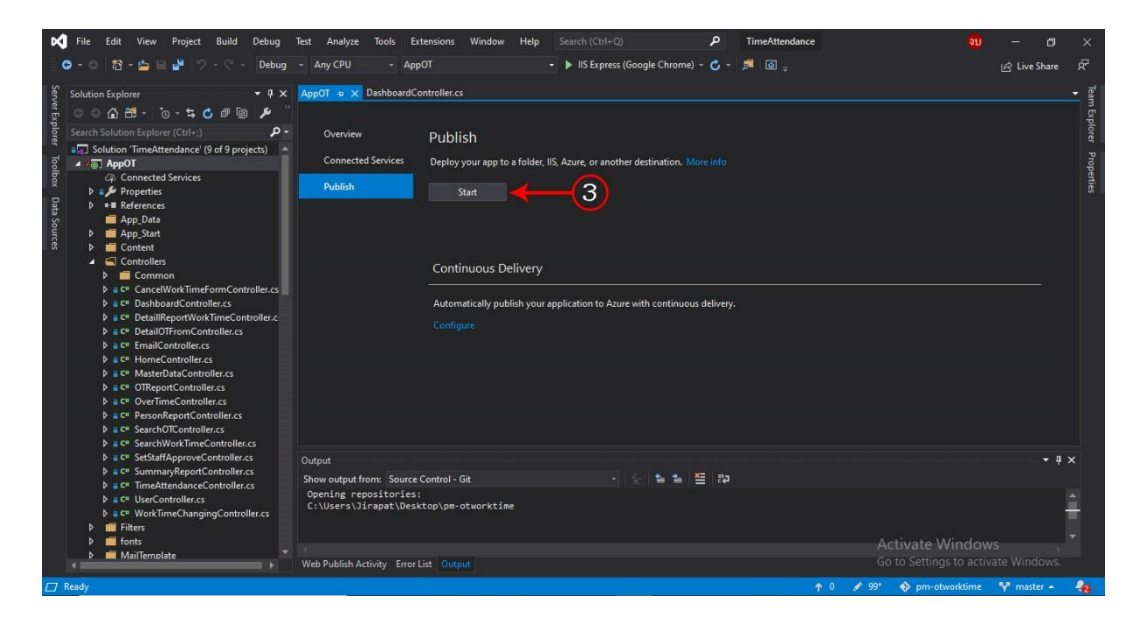

- 4. เลือก App Service
- 5. กด Create Profile

| Pick a publish target | ×                                                                                                    |  |
|-----------------------|----------------------------------------------------------------------------------------------------|--|
| App Service           | Azure App Service<br>Fully managed, and highly scalable cloud environment<br>• Create New<br>• Select Existing<br>Advanced |  |
| Import Profile        | 5 Create Profile Cancel                                                                                                    |  |

- 6. ทำการ login user ของ Microsoft
- 7. กด Add an account เพื่อทำการเปลี่ยน User Login

|      |                                                     | $\sim$ |                           | 📺 Rajamano         | ala University of T  | ×      |           |
|------|-----------------------------------------------------|--------|---------------------------|--------------------|----------------------|--------|-----------|
| t    | Create new                                          | 6-     |                           | THANYARAT          | -J@o365.rmutp.ac.th  |        |           |
|      | Name                                                |        | Explore ad                |                    |                      |        |           |
|      | AppOT25630225032944                                 |        | En Creat                  |                    |                      |        |           |
|      | Subscription                                        |        |                           |                    |                      |        |           |
|      | Azure for Students Starter                          | 12.53  |                           | (25)               |                      |        |           |
|      | Resource group                                      |        |                           |                    |                      |        |           |
| k    | ProjectEarthworm25630210102425ResourceGroup (Soul   |        |                           |                    | Add an accoun        | ıt     | (7)       |
| all. | Hosting Plan                                        |        |                           |                    |                      |        |           |
|      | ProjectEarthworm25630210102425Plan (South Central L |        |                           |                    |                      |        |           |
|      | Application Insights 🕕                              |        | Clicking the<br>resources | Create button will | create the following | Azure  |           |
|      | None                                                | -      | App Service               | - AppOT2563022503  | 2944                 |        |           |
|      |                                                     |        |                           |                    |                      |        |           |
|      |                                                     |        |                           |                    |                      |        |           |
|      |                                                     |        |                           |                    |                      |        |           |
|      |                                                     |        |                           |                    |                      |        |           |
|      |                                                     |        |                           |                    |                      |        |           |
|      |                                                     |        |                           |                    |                      |        |           |
|      | Export                                              |        |                           |                    | Create               | Cancel |           |
|      |                                                     |        |                           |                    |                      | 1      | ctivate W |

## 8. ระบุ Email

9. กด Next

|                    | ) to your account          | × of Technol                          |
|--------------------|----------------------------|---------------------------------------|
| Cré                | Visual Studio              | ∧ <sup>ith</sup>                      |
| Name               |                            | _                                     |
| AppOT256302250     | Microsoft                  |                                       |
| Subscription       | I MICIOSOIL                |                                       |
| Azure for Studen   | Sign in                    |                                       |
| Resource group     |                            |                                       |
| ProjectEarthworr   | Email, phone, or Skype     |                                       |
| Hosting Plan       | No account? Create one!    |                                       |
| ProjectEarthworr   | 9                          | · · · · · · · · · · · · · · · · · · · |
| Application Insigl | Can't access your account? | ving Azure                            |
| None               | Sign-in options            |                                       |
|                    | Back Next                  |                                       |
|                    |                            |                                       |
|                    | 2                          |                                       |
|                    |                            |                                       |
|                    |                            | ~                                     |
| Export             |                            | Create Cancel                         |

## 10. ระบุ Password

11. กด Sign in

| -           |                                                                                                    |               | ×                 |
|-------------|----------------------------------------------------------------------------------------------------|---------------|-------------------|
| cte         |                                                                                                    | Visual Studio | of Technol        |
| -IIc<br>DII | Name<br>AppOT2<br>Subscription<br>Azure for Studen<br>Resource group<br>AppOT256302250<br>Hosting Plan<br>AppOT256302250<br>Application Insigl<br>None | Microsoft     | ving Azure<br>⊛ % |
| er.e        | Export                                                                                                    |               | Create Cancel     |

### 12. กด Create

| App Service<br>Create new                            | ×<br>Rajamangala University of Technol<br>SUPACHAI-SA@o365.rmutp.ac.th  |
|------------------------------------------------------|-------------------------------------------------------------------------|
| Name                                                 | Explore additional Azure services                                       |
| AppOT2                                               | Create a storage account                                                |
| Subscription<br>Azure for Students                   | Create a SQL Database                                                   |
| Resource group                                       |                                                                         |
| AppOT25630225032944ResourceGroup* - Ne               | swim -                                                                  |
| Hosting Plan                                         |                                                                         |
| AppOT25630225032944Plan* (South Central US, S1) - No |                                                                         |
| Application Insights 🕕                               | Clicking the Create button will create the following Azure<br>resources |
| None                                                 | Hosting Plan - AppOT25630225032944Plan App Service - AppOT2             |
|                                                      |                                                                         |
| Export                                               | Create Cancel                                                           |

#### 13. กด Publish

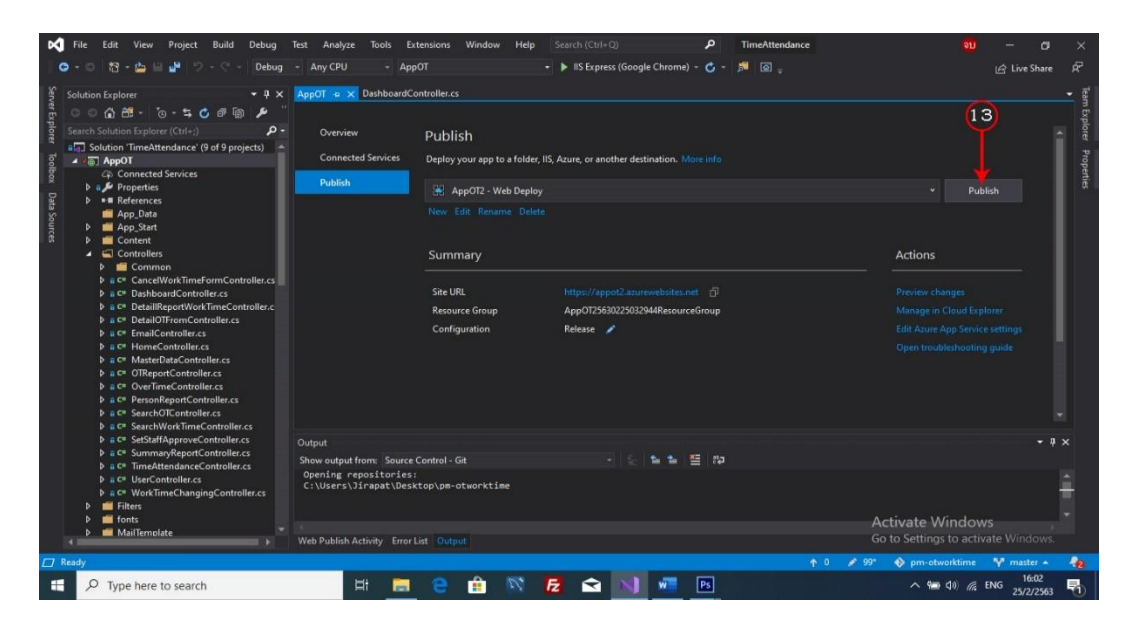

14. เมื่อโปรแกรมได้ทำการ Deploy เสร็จ จะได้ URL ของเว็บไซต์

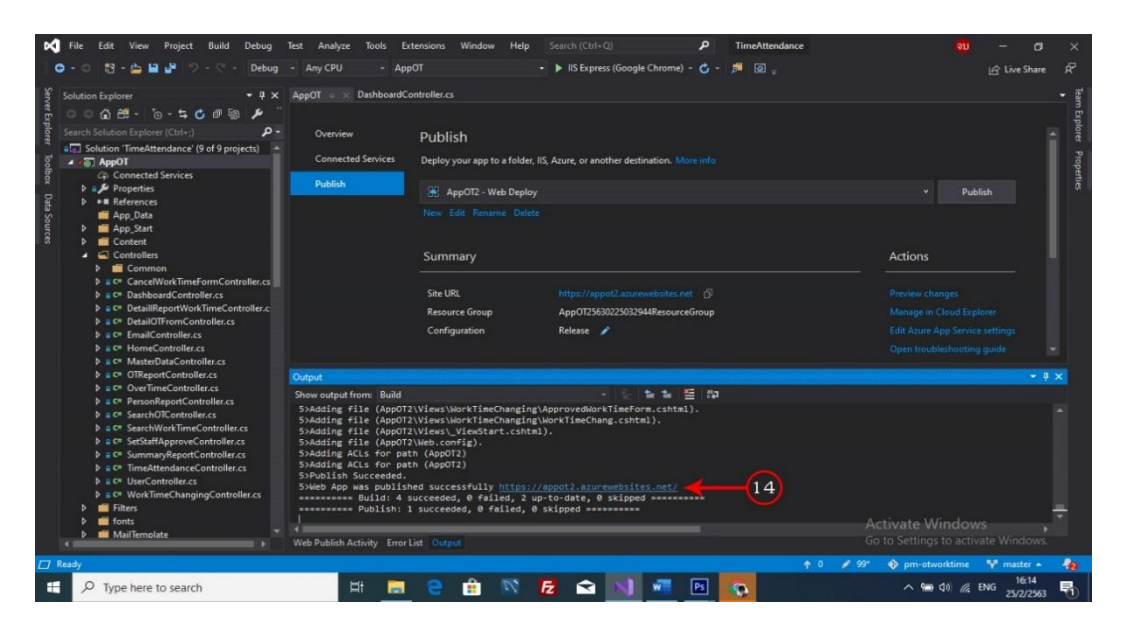